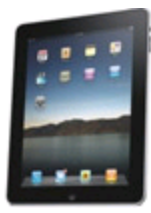

(Updated May 2013)

## Downloading OverDrive eBooks to Your iPad

Getting ready to download an eBook:

- Go to App Store on your iPad and search for "OverDrive Media Console"
- Download the free OverDrive app to your iPad (Make sure you pick iPad app not iPhone app)
- Once the app is downloaded, open it and you will be prompted for Adobe ID
- Enter you Adobe ID if you have one or you will need to register for an Adobe ID at Adobe.com
- Sign in with your Adobe ID

To Begin to download a book:

- Go to <u>http://digital.minlib.net</u>
- Click on Sign In (upper right hand corner)
- Select your home town library from the drop down menu on the left

- Enter your library card and PIN (if you don't have a PIN, call Circulation Desk 978-318-3301
- You can now start browsing for books or search for specific titles using the search bar
- You may tap on Advanced Search under the Search box on the upper right hand corner
- In All Formats drop down menu, select EPUB eBook and you may also select the language you want ALL Languages drop down menu
- You may search for available titles by checking off "Show only titles with copies available"
- Tap on Search button
- Select a book by tapping on the book cover
- Tap on Borrow button to check out
- Select your prefered loan period by clicking on Change right under Borrow button
- After selecting your load period, tap on Done button
- You may now check out the book by tapping on the Borrow button
- Tap on the Download button next to the book cover
- Check off EPUB eBook to Select one format
- Tap on Confirm & Download link right below it

- And wait for OverDrive Media Console to come up
- You should see the book downloaded to your OVerDrive Library
- Tap on the book cover and you can now begin to read your eBook on your iPad!

## Need further assistance?

 If you have any questions, please email us at <u>digitalmedia@concordlibrary.o</u> <u>rg</u> or call our Reference Desk at 978-318-3347 or visit library web page at <u>www.concordlibrary.org</u>

## Downloading an OverDrive Kindle Book to Your iPad

- First you need to download a Kindle App to your iPad from your iPad App Stores
- After Kindle App is installed on your iPad, you will repeat the above steps for iPad to browse and search for a title that is in Kindle format
- After you tap on Borrow, you will be taken to Amazon.com. You will need to log into your

Amazon account if you have not logged in.

- Tap on *"Get library book"* button.
- Tap on Manage Your Kindle
- Tap on Actions on the right side of the screen
- Tap on Deliver
- In *Deliver to* box, select your *iPad*
- Open Kindle application from your iPad
- Your will see the Kindle book you have just downloaded
- Tap on the book cover to begin reading a Kindle book on your iPad!